## Table des matières

| Configuration | • | 3 |
|---------------|---|---|
|---------------|---|---|

Public : personnels du Cnam, auditeurs, visiteurs

# **Configuration eduroam pour macOS**

3/5

 $\leftarrow$  eduroam

## Configuration

Télécharger le profil de configuration eduroam :

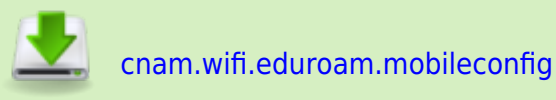

et ouvrir le fichier téléchargé :

Cliquer une première fois sur « Continuer ». Le système se plaint alors de ne pas connaître l'émetteur :

×

×

Cliquer une seconde fois sur « Continuer ».

Saisir le "Nom d'utilisateur":

- <prenom>.<nom>@lecnam.net pour les membres du personnel du Cnam établissement public et des centres Cnam en région,
- <prenom>.<nom>.auditeur@lecnam.net pour les auditeurs du Cnam,
- <prenom>.<nom>@cnam.fr pour le personnel du Cnam établissement public amené à se déplacer à l'étranger.

Ne pas saisir le mot de passe et cliquer sur « Installer ». Il faut alors s'authentifier (auprès du système macOS : c'est le mot de passe de la session sur la machine qui est demandé) pour poursuivre l'installation :

×

×

Cliquer ensuite sur « **OK!** » pour continuer l'installation du profil.

#### ×

On retrouve ce profil :

- dans Préférences Système » Profils sur les anciens systèmes
- dans Réglages système » Confidentialité et sécurité » Profils (en bas dans le cartouche Autres) sur les derniers systèmes.

×

×

Pour se connecter, cliquer sur l'icône Wi-fi située en haut à droite de l'écran.

Sélectionner le réseau sans-fil eduroam.

#### Saisir le nom d'utilisateur :

- <prenom>.<nom>@lecnam.net pour tous les membres du personnel du Cnam établissement public et des centres Cnam en région,
- <prenom>.<nom>.auditeur@lecnam.net pour les auditeurs du Cnam,
- <prenom>.<nom>@cnam.fr pour le personnel du Cnam établissement public amené à se déplacer à l'étranger.

Saisir le mot de passe :

- mot de passe associé au compte @lecnam.net
- mot de passe « établissement public » pour @cnam.fr

Cliquer sur « Rejoindre ».

#### ×

Cliquer sur « Ouvrir Préférences Réseau... » ou « Réglages Wi-Fi... ».

### ×

← eduroam

From: https://assistancedsi.cnam.fr/ - Assistance DSI

Permanent link: https://assistancedsi.cnam.fr/kb/1106?rev=1731269711

Last update: 2024/11/10 20:15

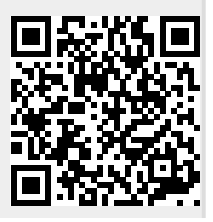

Assistance DSI - https://assistancedsi.cnam.fr/